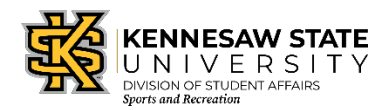

### **5K Race Registration**

1. In an internet browser, visit <u>https://mysportsrec.kennesaw.edu</u>

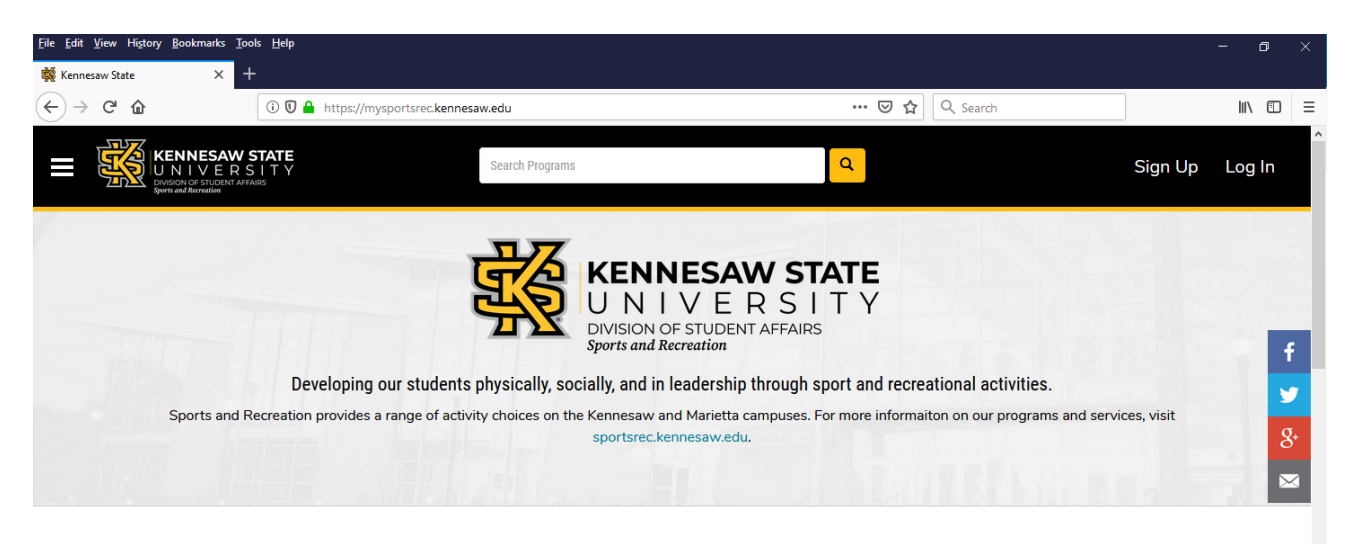

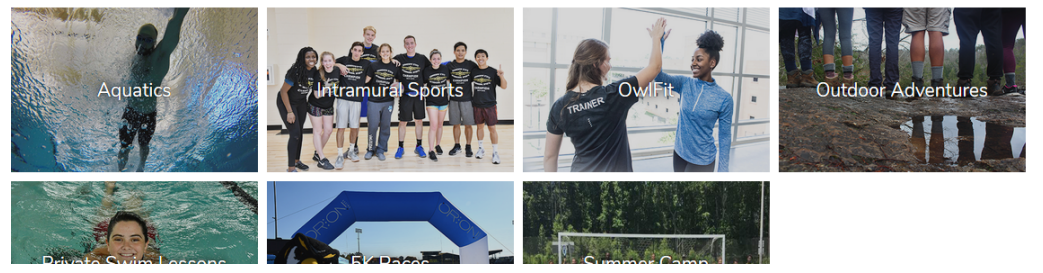

2. Click Log In at the top right corner of the screen

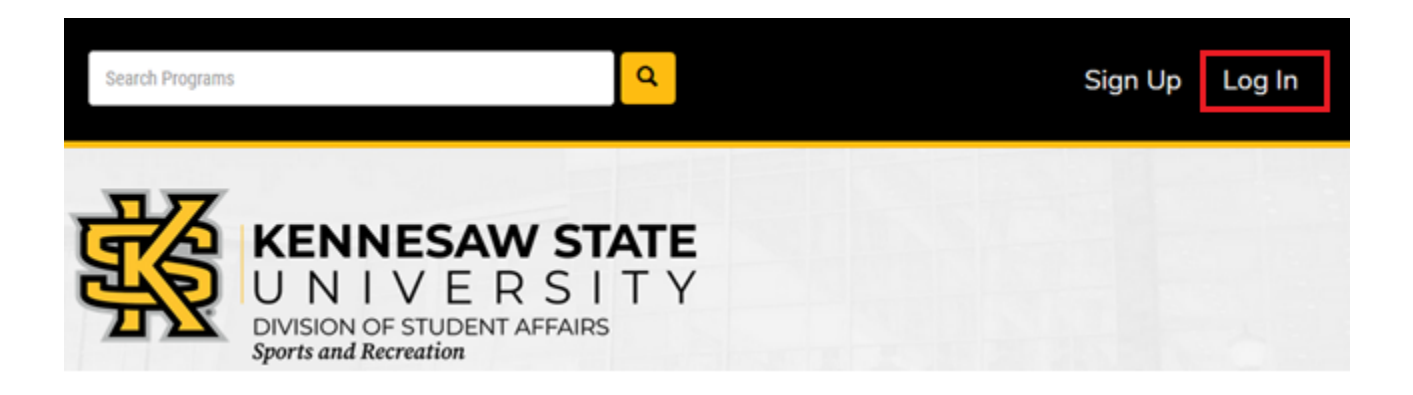

3. For KSU students, faculty and staff, click the top yellow button **KSU NetID and Password** to log in with your Net ID and password

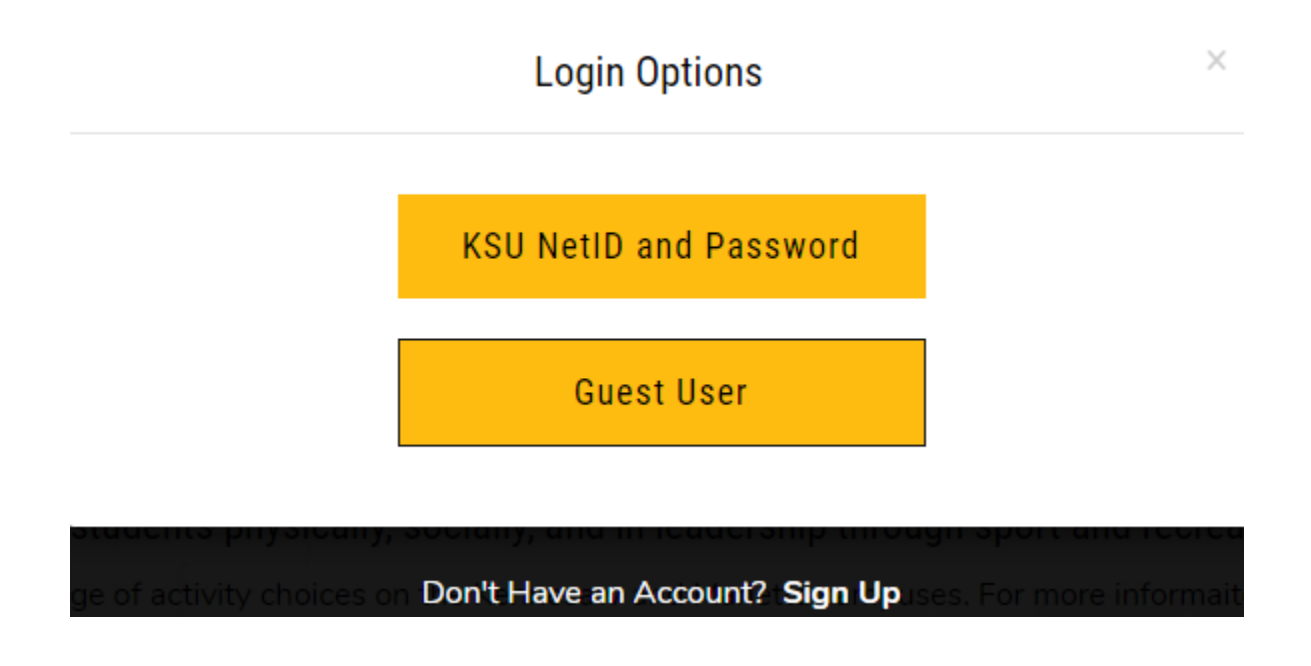

4. Select the 5K Races icon

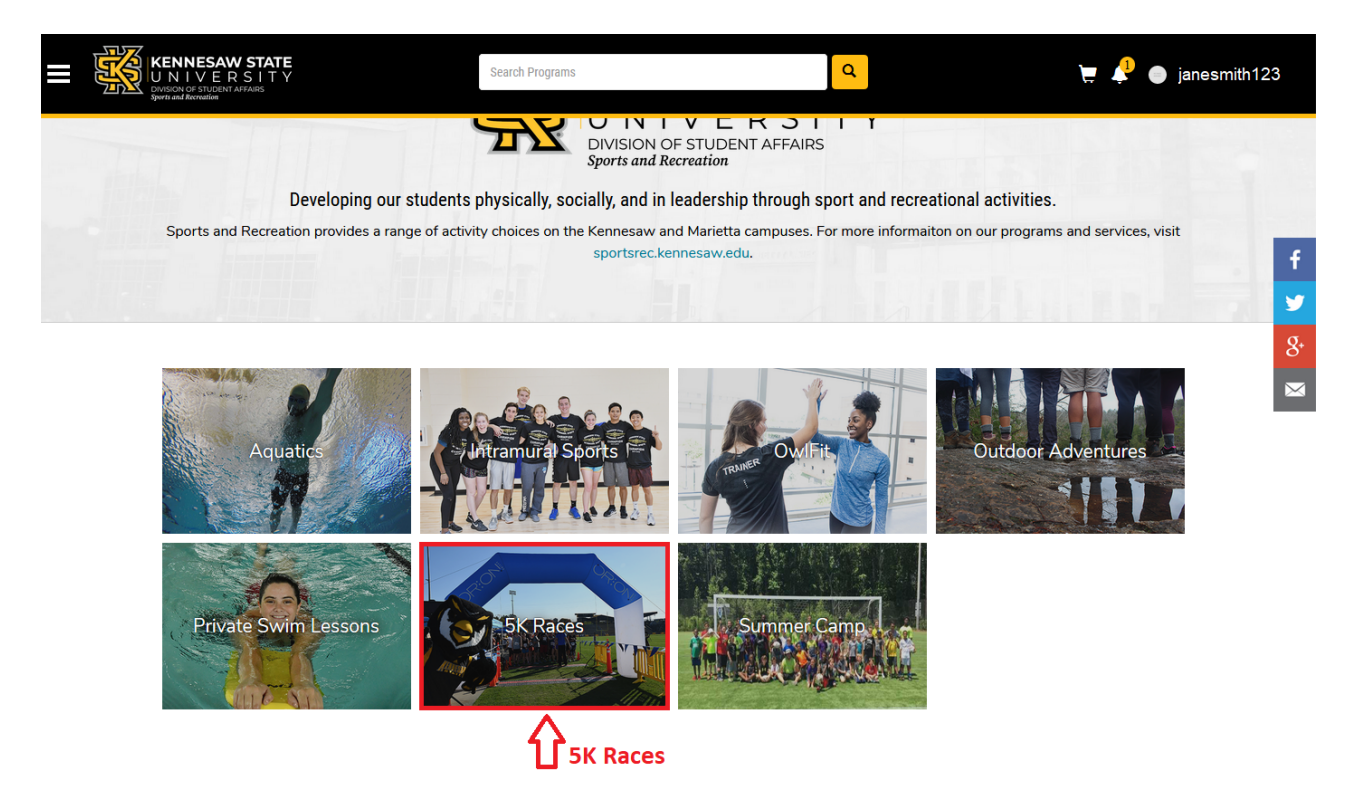

5. Select the 5K race you are wanting to register

## Search Programs

| Classification      | All Categories |               |        |
|---------------------|----------------|---------------|--------|
| All Classifications |                | Daffodil Dash | \$0.00 |
| 5K Races            |                | Dariour Dasir | Q0.00  |
| Aquatics            |                |               |        |
| Group Fitness       |                |               |        |
| Instructional       |                |               |        |
| Outdoor Adventures  |                |               |        |
| OwlFit              |                |               |        |
| Summer Camp v       |                |               |        |

6. Click Register below the available spot(s)

## **Program Details**

Daffodil Dash - \$0.00

Programs / Daffodil Dash

The Department of Sports and Recreation hosts Daffodil Dash 5K and 1 mile race annually. The race will be held in the Spring semester. This event is open to KSU students, faculty, staff, and guests free of charge. Participants are encouraged to register prior to the event at mysportsrec.kennesaw.edu. There will also be onsite registration the day of the event. For futher information, please visit the Daffodil Dash page on our Department of Sports and Recreation website, sportsrec.kennesaw.edu.

| Program Offerings                 |  |  |
|-----------------------------------|--|--|
| 2019 Daffodil Dash<br>Spring 2019 |  |  |
|                                   |  |  |

This Program schedule is not viewable online. The 16th Annual Daffodil Dash hosted by the KSU Department of Sports and Recreation will take place on April 19th starting at 3:00pm. The event will

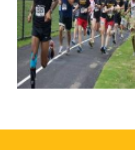

849 spot(s) available

Register

#### 7. Read the 5K waiver presented and click **Accept Now**

| This Waiver and Release Form shall be governed by the laws of the State of Georgia, and any legal action related to or arising out of this Waiver and         |
|----------------------------------------------------------------------------------------------------|
| Release Form shall be commenced exclusively in the Superior Court in and for Cobb County, Georgia. I and on behalf of my child or ward, understand that       |
| the acceptance of this liability waiver, release, indemnity and promise not to sue Kennesaw State University or the Board of Regents of the University        |
| System of Georgia or any agent or employees thereof, shall not constitute a waiver, in whole or in part, of sovereign or official immunity by said Board, its |
| members, officers, agents and employees.                                                                                                    |

I certify I am eighteen (18) years of age or older, that I am executing this Waiver and Release Form on my behalf and/or on behalf of my child or ward, and that the information set forth above is true and complete.

I HAVE READ, UNDERSTOOD AND ACCEPT THE CONDITIONS OF THIS LIABILITY RELEASE, INDEMNITY, AND PROMISE NOT TO SUE.

| Participant Information: (Please PRINT) |         |
|-----------------------------------------|---------|
| Name:                                   | -       |
| Emergency Contact and Phone Number:     |         |
| If participant is 18 or over:           |         |
| Signature of Participant:               | _ Date: |
| If participant is under 18:             |         |
| Name of Parent/Guardian:                |         |
| Signature of Parent/Guardian:           | _ Date: |
|                                         |         |
|                                         |         |
|                                         |         |

8. Add a new Emergency Contact or confirm your current Emergency Contact and select Continue

### Please Provide following information

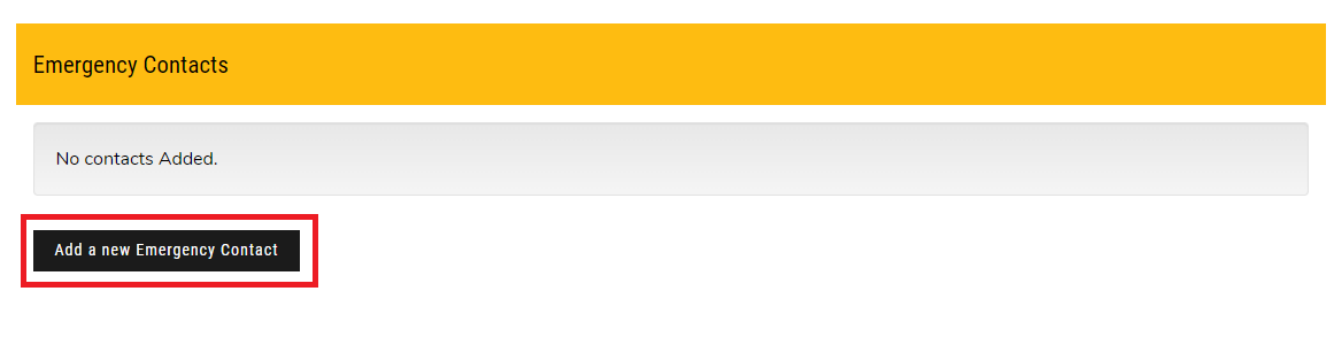

Cancel Continue

Decline Waiver

Accept Now

### Please Provide following information

| Emergency Contacts |               |      |                |                           |                 |  |
|--------------------|---------------|------|----------------|---------------------------|-----------------|--|
| First Name         | Last Name     | Home | Mobile         | Email                     |                 |  |
| John               | Smith         |      | (770) 123-4567 | john.smith.test@gmail.com | Delete          |  |
| Add a new Emer     | gency Contact |      |                |                           |                 |  |
|                    |               |      |                |                           | Cancel Continue |  |

9. Answer the questions shown below and select **Add to Cart** 

Please review/provide following information

| Please choose your classification REQUIRED |
|--------------------------------------------|
| Select one                                 |
| Choose your event. REQUIRED                |
| SELECT V                                   |

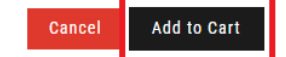

10. Click **Checkout** to complete your 5K race registration and checkout process

| Shopping | g Cart |
|----------|--------|
|----------|--------|

| Jane Smith                                                     |               |          |            |                   | 88581    |
|----------------------------------------------------------------|---------------|----------|------------|-------------------|----------|
| Item                                                           | Customer Name | Quantity | Unit Price | Total             |          |
| Program: Daffodil Dash<br>Program Offering: 2019 Daffodil Dash | Jane Smith    | 1        | \$0.00     | \$0.00            | Remove   |
|                                                                |               |          |            |                   |          |
|                                                                |               |          |            | Subtotal:         | \$0.00   |
|                                                                |               |          |            | Tax:              | \$0.00   |
|                                                                |               |          |            | Total:            | \$0.00   |
|                                                                |               |          |            | Continue Shopping | Checkout |

11. Click on the **Confirmation** button to review your race information. This information will also be emailed to you.

# Your order was processed successfully

| Payment was Successful<br>A receipt has been sent to you.      |               |          |            |        |           |        |
|----------------------------------------------------------------|---------------|----------|------------|--------|-----------|--------|
| Jane Smith                                                     |               |          |            |        |           | 88581  |
| Item                                                           | Customer Name | Quantity | Unit Price | Total  |           |        |
| Program: Daffodil Dash<br>Program Offering: 2019 Daffodil Dash | Jane Smith    | 1        | \$0.00     | \$0.00 | Confi     | mation |
|                                                                |               |          |            |        | Subtotal: | \$0.00 |
|                                                                |               |          |            |        | Tax:      | \$0.00 |
|                                                                |               |          |            |        | Total:    | \$0.00 |